## **MyClarion Student Center Quick Reference --View my Enrollment Dates**

- 1. Go to <u>www.clarion.edu/myclarion</u> and select "Login".
- 2. Next, click the **Student Center** link.
- 3. The Enrollment Dates section is on the right side of the Student Center page.
- 4. If you have an enrollment appointment, it will appear in this box. An enrollment appointment is the time period in which you can enroll for a particular term prior to the open enrollment period.
- 5. To view your enrollment appointment or open enrollment dates, click the **details** link.

| Academics                                                    |      |                           |                                                    | SEADON FOD PLANCES                                                                                                    |  |  |
|--------------------------------------------------------------|------|---------------------------|----------------------------------------------------|----------------------------------------------------------------------------------------------------|--|--|
| Search<br>Plan<br>Enroll<br>My Academics<br>other academic • | 100  | eadlines 😡                | URL                                                | Tholds                                                                                                    |  |  |
|                                                              | This | Week's Schedule           |                                                    |                                                                                                    |  |  |
|                                                              |      | Class                     | Schedule                                           |                                                                                                    |  |  |
|                                                              | 8    | ANTH 211-01<br>LEC (1192) | Room: TBA                                          | details⊅                                                                                                    |  |  |
|                                                              | 3    | CMST 101-01<br>LEC (1092) | TuTh 3:00PM -<br>4:15PM<br>Room: TBA               |                                                                                                    |  |  |
|                                                              | 23   | CRJT 235-51<br>LEC (1253) | MoTh 7:00PM -<br>8:15PM<br>Standard<br>Classroom   | No To Do's.                                                                                                    |  |  |
|                                                              | 2    | HIST 112-02<br>LEC (2463) | MoWeFr 8:00AM -<br>9:50AM<br>Standard<br>Classroom | Enrollment Appointment<br>You may begin enrolling<br>for the 2011 FALL Regular<br>Academic Session session<br>on /<br>details D |  |  |
|                                                              |      |                           | weekly schedule<br>enrollment shopping cart        |                                                                                                    |  |  |

6. The Enrollment Dates page will give you specific information about enrollment, including the date and time when you can begin enrolling, open enrollment dates, and term enrollment limits.

| Plan                     | Plan                                                                                                    |                                                  |                                                                                                    |                                                                                                    | My Academics                                                                                                    |                                                                                                    |                                                                                                    |
|--------------------------|----------------------------------------------------------------------------------------------------|--------------------------------------------------|----------------------------------------------------------------------------------------------------|----------------------------------------------------------------------------------------------------|----------------------------------------------------------------------------------------------------|----------------------------------------------------------------------------------------------------|----------------------------------------------------------------------------------------------------|
| add                      |                                                                                                    | drop                                             |                                                                                                    | swap                                                                                                    |                                                                                                    | term informat                                                                                                    |                                                                                                    |
| ates                     |                                                                                                    |                                                  |                                                                                                    |                                                                                                    |                                                                                                    |                                                                                                    |                                                                                                    |
| rgraduate   Clarion      | Unive                                                                                                    | ersity of PA                                     | chang                                                                                                    | e term                                                                                                    | J                                                                                                    |                                                                                                    |                                                                                                    |
| intinentis               |                                                                                                    |                                                  |                                                                                                    | Max                                                                                                    |                                                                                                    | Max                                                                                                    |                                                                                                    |
| Appointment Begins       | Ар                                                                                                    | pointment End                                    | Max<br>Total<br>Units                                                                                                    | No<br>GPA<br>Units                                                                                                    | Max<br>Audit<br>Units                                                                                                    | Wait<br>List<br>Units                                                                                                    |                                                                                                    |
| April 4, 2011<br>12:00PM | September 4, 2011<br>8:00PM                                                                                                    |                                                  |                                                                                                    |                                                                                                    |                                                                                                    |                                                                                                    |                                                                                                    |
| Dates by Session         |                                                                                                    |                                                  |                                                                                                    |                                                                                                    |                                                                                                    |                                                                                                    |                                                                                                    |
| Session                  |                                                                                                    |                                                  |                                                                                                    | Last                                                                                                    | Last Date to Enroll                                                                                                    |                                                                                                    |                                                                                                    |
| Regular Academic Session |                                                                                                    |                                                  |                                                                                                    |                                                                                                    |                                                                                                    |                                                                                                    |                                                                                                    |
| Limite                   |                                                                                                    |                                                  |                                                                                                    |                                                                                                    |                                                                                                    |                                                                                                    |                                                                                                    |
| Max No GPA Units         | M                                                                                                    | ax Audit Units                                   | Max                                                                                                    | Wait Lie                                                                                                    | st Units                                                                                                    |                                                                                                    |                                                                                                    |
| 18.00                    |                                                                                                    | 18.00                                            |                                                                                                    | 18.00                                                                                                    |                                                                                                    |                                                                                                    |                                                                                                    |
| 1/ 1/26/2019             | Carl Control of Control of Contro |                                                  | 1 C P ( P ( 1 C P )                                                                                                    |                                                                                                    |                                                                                                    | and the second second second                                                                                                    |                                                                                                    |
|                          | Plan add ates ates ates ates ates ates ates ates                                                                                                    | Plan add ates ates ates ates ates ates ates ates | Plan   add   ates     ates     nents and enrollment dates for another term   rgraduate   Clarion University of PA     ntments   Appointment Begins   Appointment Begins   Appointment Begins   Appointment Begins   Appointment Begins   Appointment Begins   Appointment Begins   Appointment Begins   Appointment Begins   Appointment Begins   Appointment Begins   Appoint Begins   Begins   ession   September 3   Limits   Max No GPA Units | Plan Enroll   add drop   ates   ments and enrollment dates for another term, select rgraduate   Clarion University of PA | Plan       Enroll         add       drop       swap         ates       ates       swap         hents and enrollment dates for another term, select the term       rgraduate   Clarion University of PA       change term         ntments       Appointment Begins       Appointment Ends       Max<br>Total<br>Units       Max<br>No<br>GPA         April 4, 2011       September 4, 2011       Units       Max<br>Units         Dates by Session       Begins On       Last I         ession       September 3, 2011       Limits         Max No GPA Units       Max Audit Units       Max Wait Lie | Plan       Enroll       N         add       drop       swap       ates         ates       ates       ates       ates         nents and enrollment dates for another term, select the term and congraduate   Clarion University of PA       change term         ntments       Appointment Ends       Max       Max         Appointment Begins       Appointment Ends       Max       Max         April 4, 2011       September 4, 2011       units       Units         Dates by Session       Begins On       Last Date to         ession       September 3, 2011       Limits | Plan       Enroll       My Academ         add       drop       swap       term infor         ates       ates       ates       ates         ments and enrollment dates for another term, select the term and click       ates       ates         rgraduate   Clarion University of PA       change term       ates         ntments       Max       Max       Max         Appointment Begins       Appointment Ends       Max       Max         April 4, 2011       September 4, 2011       units       Units         12:00PM       September 4, 2011       units       units         Dates by Session       September 3, 2011       units       units         Limits       Max No GPA Units       Max Audit Units       Max Wait List Units |

\*\* When you are finished in Student Center, always remember to select "Sign Out" from the top right corner of any page.